# EUROCAT Data Management Software Analyse data Web analysis

Extract the data for the website analysis

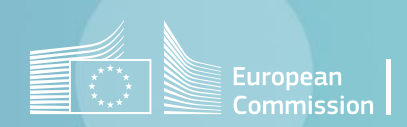

### Introduction

- After each submission, the central registry asks local registries to validate the data prepared for the <u>EUROCAT website</u>.
- To do this, they must connect to the EUROCAT members' area, reserved for authorised members, and check the prevalence table as well as the prenatal detection rates for their own registry.
- The Home>Analyse data>Web analysis allows to output the relevant tables for this validation. In this
  document, section 1 explains how to validate the prevalence table. Section 2 is related to the
  prenatal detection rates.
- The Home>Analyse data>Web analysis also enables to calculate perinatal mortality indicators related to congenital anomalies (<u>section 3</u>). They are updated every five years and published on the <u>website</u>.
- All the results are calculated excluding cases with no major malformations and/or spontaneous abortions or unknown type of birth. Ignored cases gives the list of cases that have been excluded

<sup>2 (&</sup>lt;u>section 4</u>)

### Table of contents

- 1. <u>Generate Web data</u>
- 2. Prenatal detection rates
- 3. Perinatal mortality indicators
- 4. Ignored cases

# 1. Generate web data

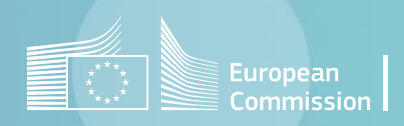

Back to the table of contents

### Generate web data

Selection criteria and generation

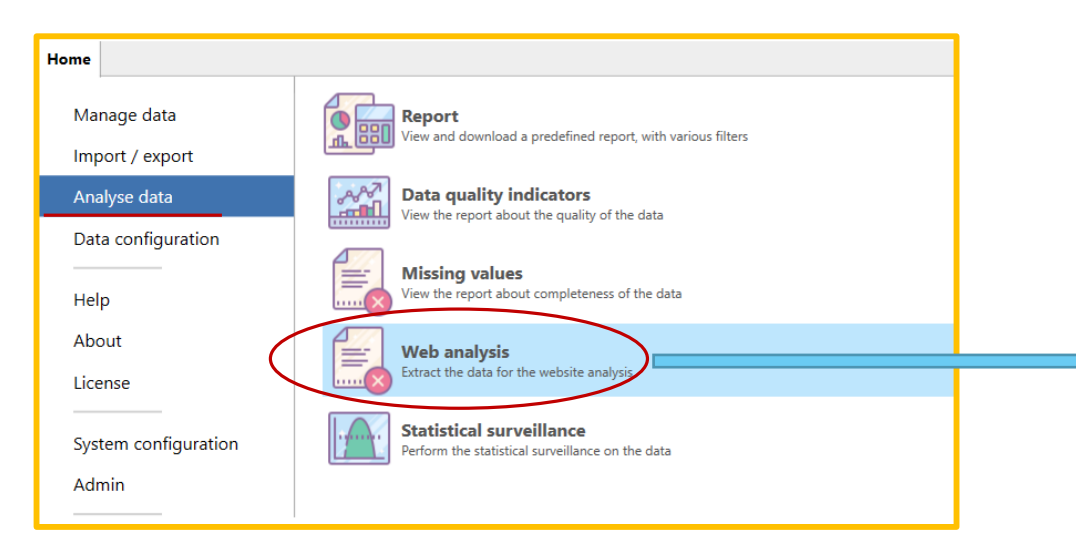

Prevalence table are calculated on EUROCAT cases that are not spontaneous abortions, for each of the selected centres and individual years.

The button <u>Ignored cases</u> gives the list of cases that have been excluded (no major malformation and/or spontaneous abortions or unknown type of birth).

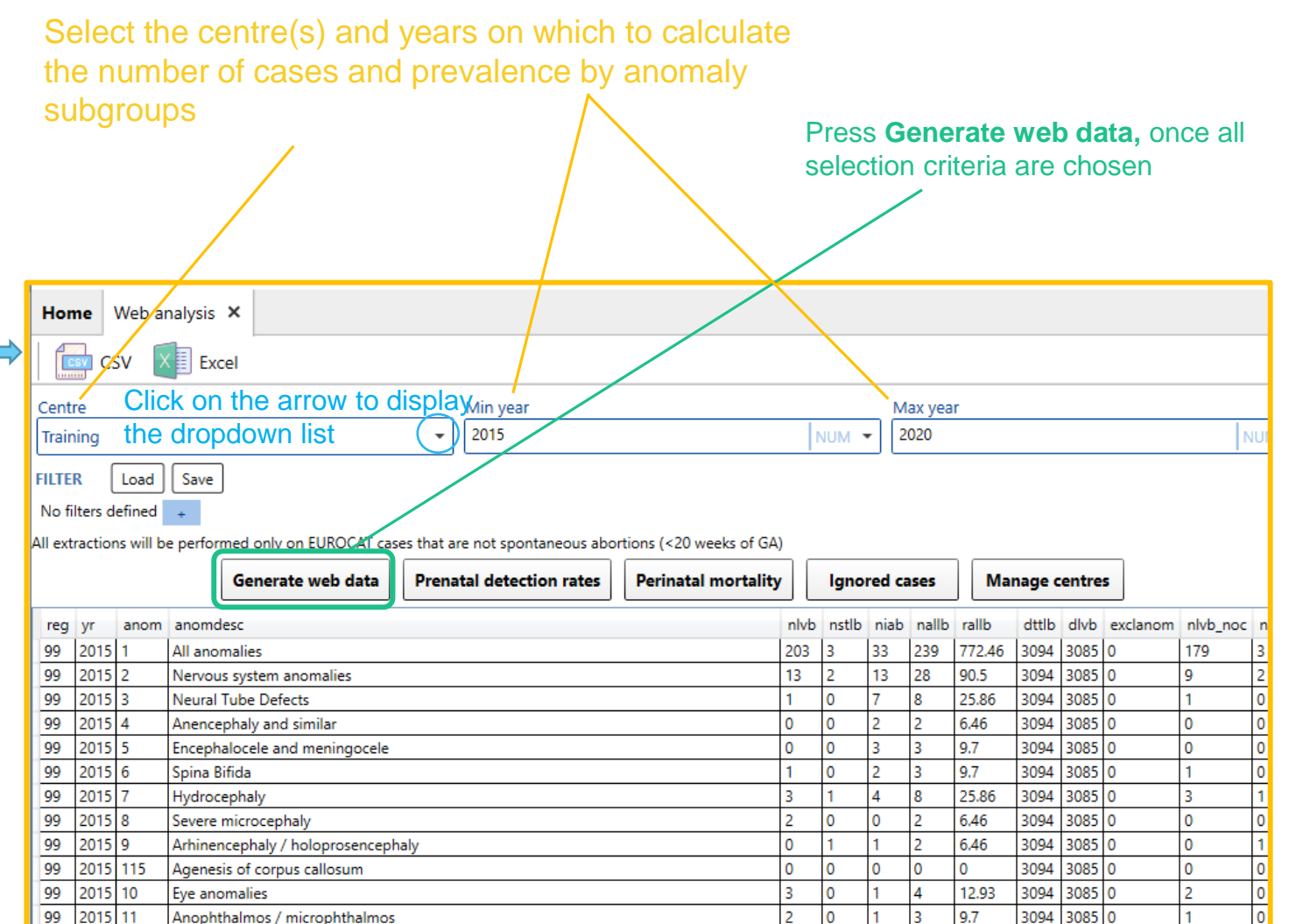

**Columns description:** 

#### Back to the table of contents

### Generate web data Export in csv

Save As

Organize 🔻

Hide Folders

New folder

Screenshots Web Analysis

Save as type: Comma separated file (.csv) (\*.csv)

2. DQI & missing

3. Web Analysis

ECD NOV2021

←

| Hor                       | ne                           | Web ar                      | alysis 🗙                                                |                        |                        |      |       |        |        |        |        |       |          |          | 1   |
|---------------------------|------------------------------|-----------------------------|---------------------------------------------------------|------------------------|------------------------|------|-------|--------|--------|--------|--------|-------|----------|----------|-----|
|                           |                              | sv) \llbracket              |                                                         |                        |                        |      |       |        |        |        |        |       |          |          |     |
| Cent                      | re                           |                             |                                                         | Min year               |                        |      |       | м      | ax yea | r      |        |       |          |          |     |
| Trair                     | ning                         |                             | •                                                       | 2015                   |                        | 1    | NUM • | - 2    | 020    |        |        |       |          | P        | JUI |
| FILTE<br>No fi<br>All ext | R (<br>ilters de<br>traction | Load<br>efined<br>is will b | Save<br>+<br>e performed only on EUROCAT cases that are | e not spontaneous abor | tions (<20 weeks of GA | )    |       |        |        |        |        |       |          |          | _   |
|                           |                              |                             | Generate web data Prenat                                | al detection rates     | Perinatal mortality    |      | Igno  | red ca | ises   | Mar    | nage o | entre | 5        |          |     |
| reg                       | yr                           | anom                        | anomdesc                                                |                        |                        | nlvb | nstlb | niab   | nallb  | rallb  | dttlb  | dlvb  | exclanom | nlvb_noc | n   |
| 99                        | 2015                         | 1                           | All anomalies                                           |                        |                        | 203  | 3     | 33     | 239    | 772.46 | 3094   | 3085  | 0        | 179      | 3   |
| 99                        | 2015                         | 2                           | Nervous system anomalies                                |                        |                        | 13   | 2     | 13     | 28     | 90.5   | 3094   | 3085  | 0        | 9        | 2   |
| 99                        | 2015                         | 3                           | Neural Tube Defects                                     |                        |                        | 1    | 0     | 7      | 8      | 25.86  | 3094   | 3085  | 0        | 1        | 0   |
| 99                        | 2015                         | 4                           | Anencephaly and similar                                 |                        |                        | 0    | 0     | 2      | 2      | 6.46   | 3094   | 3085  | 0        | 0        | 0   |
| 99                        | 2015                         | 5                           | Encephalocele and meningocele                           |                        |                        | 0    | 0     | 3      | 3      | 9.7    | 3094   | 3085  | 0        | 0        | 0   |
| 99                        | 2015                         | 6                           | Spina Bifida                                            |                        |                        | 1    | 0     | 2      | 3      | 9.7    | 3094   | 3085  | 0        | 1        | 0   |
| 99                        | 2015                         | 7                           | Hydrocephaly                                            |                        |                        | 3    | 1     | 4      | 8      | 25.86  | 3094   | 3085  | 0        | 3        | 1   |
| 99                        | 2015                         | 8                           | Severe microcephaly                                     |                        |                        | 2    | 0     | 0      | 2      | 6.46   | 3094   | 3085  | 0        | 0        | 0   |
| 99                        | 2015                         | 9                           | Arhinencephaly / holoprosencephaly                      |                        |                        | 0    | 1     | 1      | 2      | 6.46   | 3094   | 3085  | 0        | 0        | 1   |
| 99                        | 2015                         | 115                         | Agenesis of corpus callosum                             |                        |                        | 0    | 0     | 0      | 0      | 0      | 3094   | 3085  | 0        | 0        | 0   |
| 99                        | 2015                         | 10                          | Eye anomalies                                           |                        |                        | 3    | 0     | 1      | 4      | 12.93  | 3094   | 3085  | 0        | 2        | 0   |
| 99                        | 2015                         | 11                          | Anophthalmos / microphthalmos                           |                        |                        | 2    | 0     | 1      | 3      | 9.7    | 3094   | 3085  | 0        | 1        | 0   |

Results can be exported in a .csv file.

The delimiter can be modified to match the default delimiter in your local MS Excel

| Delimiter<br>The following of<br>reg<br>yr<br>anom<br>anom_desc<br>n_lvb<br>n_stlb<br>n_iab | Headers         Column names         columns will be exported:         You can choose which columns to exported         By default, all columns are exported |
|---------------------------------------------------------------------------------------------|----------------------------------------------------------------------------------------------------|
| ,<br>reg<br>yr<br>anom<br>anom_desc<br>n_lvb<br>n_stlb<br>n_iab                             | Column names<br>columns will be exported:<br>You can choose which columns to exported<br>By default, all columns are exported                                |
| The following c<br>reg<br>yr<br>anom<br>anom_desc<br>n_tvb<br>n_stlb<br>n_iab               | You can choose which columns to exported                                                                                                    |
| reg<br>yr<br>anom<br>anom_desc<br>n_lvb<br>n_stlb<br>n_iab                                  | You can choose which columns to export                                                                                                    |
| yr<br>anom<br>anom_desc<br>n_lvb<br>n_stlb<br>n_iab                                         | You can choose which columns to export                                                                                                    |
| anom_desc<br>n_lvb<br>n_stlb<br>n_iab                                                       | You can choose which columns to export                                                                                                    |
| anom_desc<br>n_lvb<br>n_stlb<br>n_iab                                                       | You can choose which columns to export                                                                                                    |
| n_lvb<br>n_stlb<br>n_iab                                                                    | You can choose which columns to export                                                                                                    |
| n_stlb<br>n_iab                                                                             | By default, all columns are exported                                                                                                    |
| n_iab                                                                                       | By default all columns are exported                                                                                                    |
| n allh                                                                                      |                                                                                                    |
| n_alio                                                                                      | Click on the column names to unselect a                                                                                                    |
| r_allb                                                                                      | Click of the column names to unselect a                                                                                                    |
| d_ttlb                                                                                      | column.                                                                                                    |
| d_lvb                                                                                       |                                                                                                    |
| exclanom                                                                                    |                                                                                                    |
| n_lvb_noc                                                                                   |                                                                                                    |
| n_stlb_noc                                                                                  |                                                                                                    |
| n_iab_noc                                                                                   |                                                                                                    |
| Select a                                                                                    | all Unselect all Close Export                                                                                                    |

Search Screenshots Web An...

No items match your search.

Save

-

Cancel

5 V

File name: Export.csv Modify file name at your convenience

| reg       | ID code of the Registry                                                                    |
|-----------|--------------------------------------------------------------------------------------------|
| yr        | year of birth                                                                              |
| anom      | ID code of the anomaly<br>subgroup (ref. EUROCAT<br><u>Guide 1.5 Section 3.3</u> )         |
| nlvb      | number of livebirth cases                                                                  |
| nstlb     | number of stillbirth cases                                                                 |
| niab      | number of TOPFA cases                                                                      |
| nallb     | number of total cases                                                                      |
| rallb     | prevalence rate of the total cases                                                         |
| dttlb     | denominator - total births                                                                 |
| dlvb      | denominator - live births                                                                  |
| exclanom  | is 1 if the anomaly subgroup<br>has not to be considered for<br>incomplete data collection |
| nlvb_noc  | number of livebirth cases excluding genetic conditions                                     |
| nstlb_noc | number of stillbirth cases excluding genetic conditions                                    |
| niab_noc  | number of TOPFA cases excluding genetic conditions                                         |
|           | 2 x                                                                                        |

Press **Export** and browse the folder where you'd like to save the file.

6

## 2. Prenatal detection rates

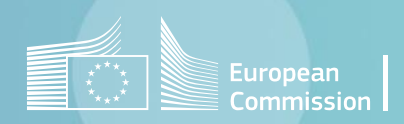

Back to the table of contents

### **Prenatal detection rates**

Selection criteria and generation

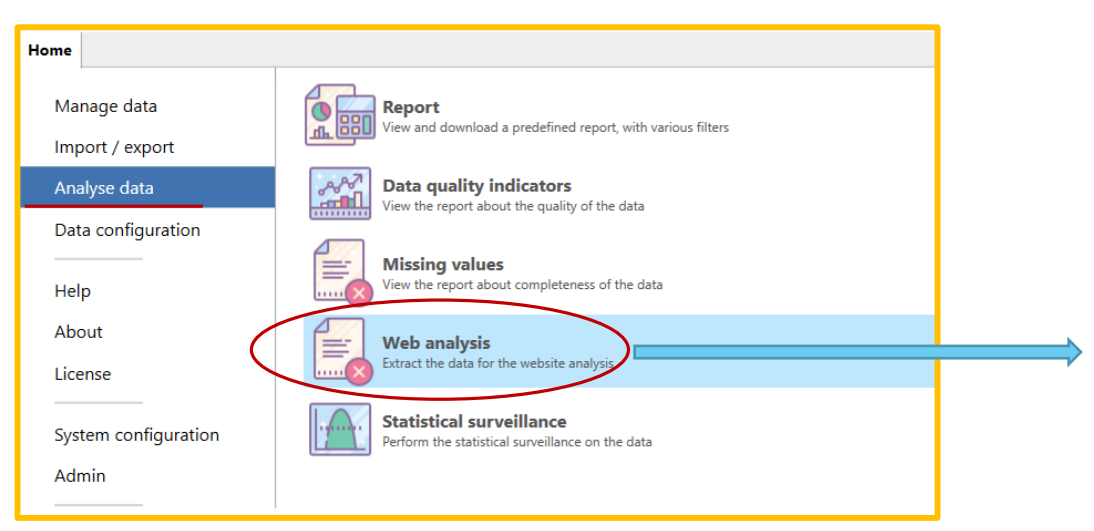

Prenatal detection rates are calculated for periods of 5 years, <u>excluding genetic conditions</u>, on EUROCAT cases that are not spontaneous abortions, for each of the selected centres and individual years.

Registries are included in the calculation:

- if they have at least 4 out of the 5 years of analysis
- If they have less than 20% missing on the variable WHENDISC

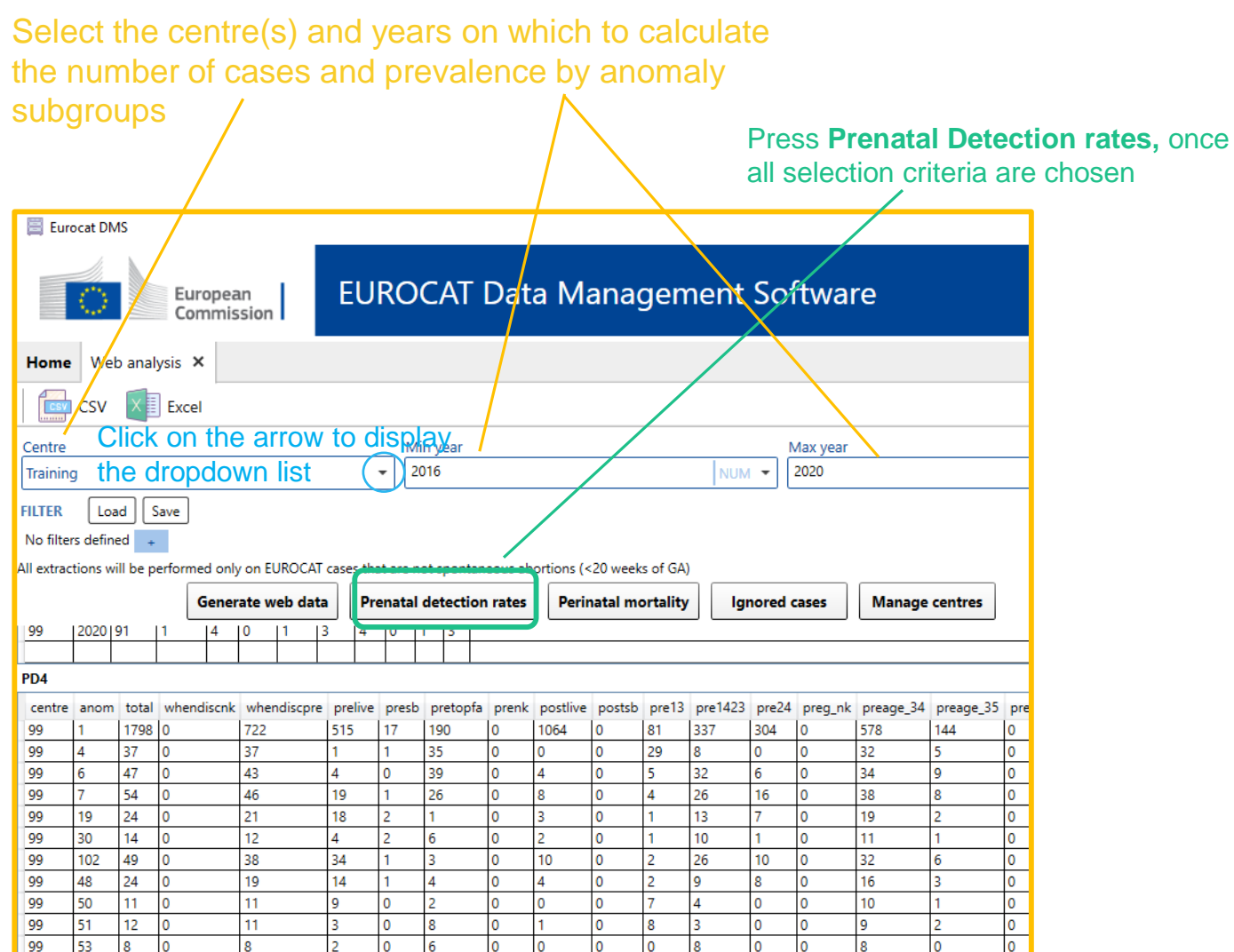

### Prenatal detection rates Export in csv

Screenshots Clusters

#### The output consists of 2 tables:

- PD1-PD2: used to check if there are at least 4 years of data
- PD4: results to be compared with the website.

#### Results can be exported in .csv files.

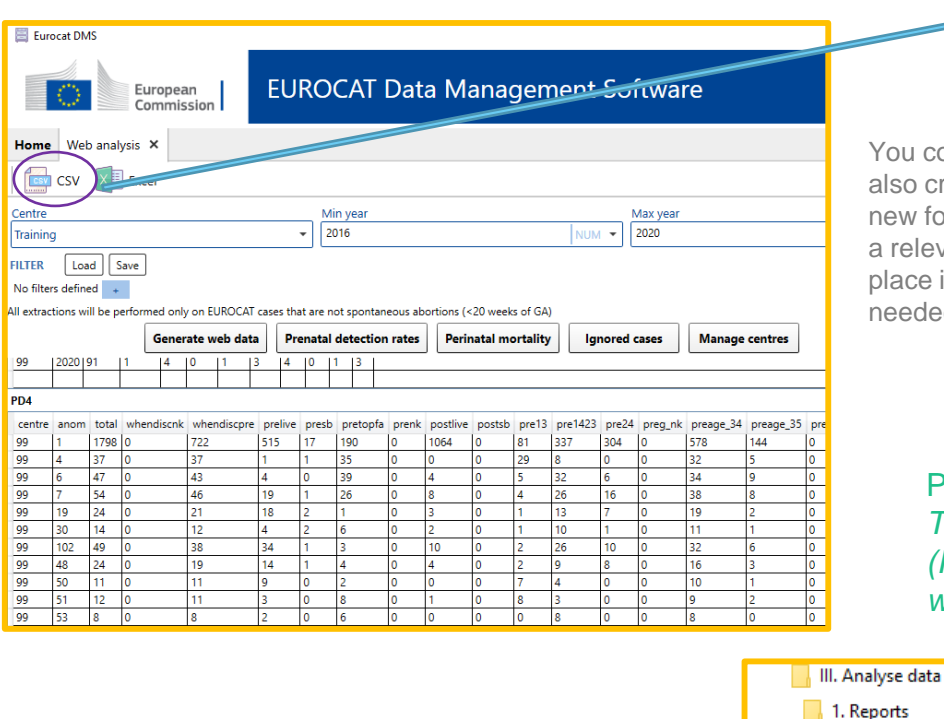

### Browse the folder where the csv must be saved

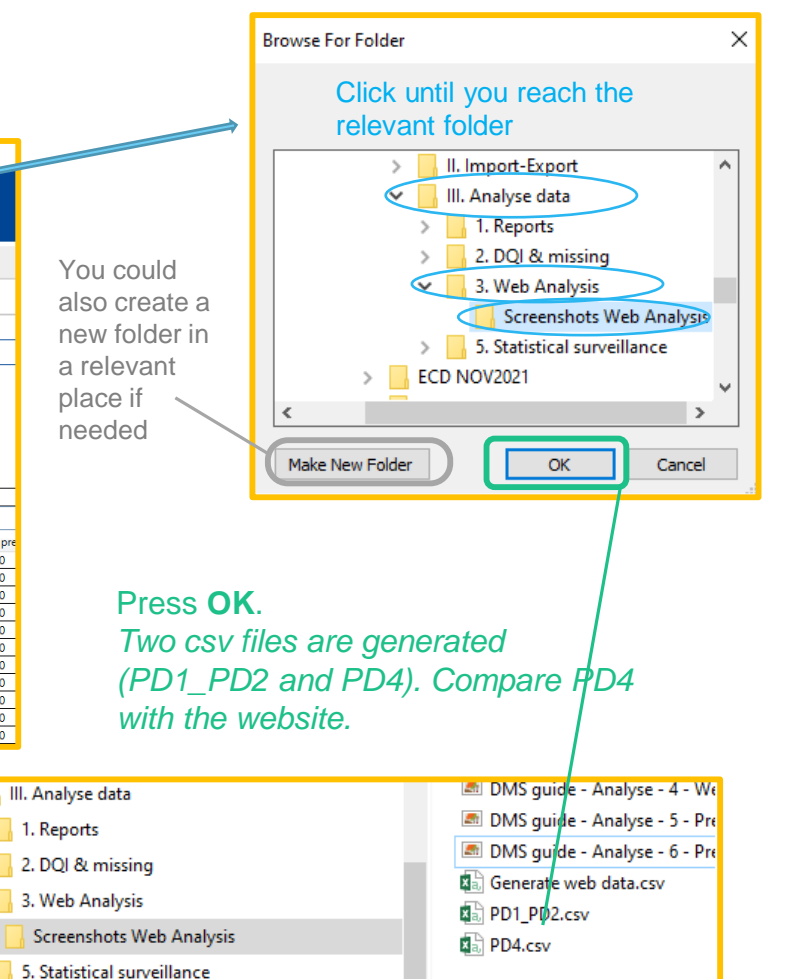

#### Analyse data in DMS – Web Analysis Back to the table of contents

#### Columns description of the table PD4:

| centre<br>anom | ID code of the Registry<br>ID code of the anomaly subgroup (ref.             |
|----------------|------------------------------------------------------------------------------|
| 1.1.1          | EUROCAT Guide 1.5 Section 3.3)                                               |
| total          | total number of cases                                                        |
| whendisc_nk    | number of cases with when discovered not known                               |
| whendisc_pre   | number of cases with when discovered = prenatally                            |
| pre_live       | number of cases livebirth prenatally detected                                |
| pre_sb         | number of cases still birth prenatallydetected                               |
| pre_topfa      | number of cases with TOPFA prenatally detected                               |
| pre_nk         | number of cases with prenatally detected birth outcome not known             |
| post_live      | number of cases live births detected postnatally                             |
| post_sb        | number of cases still births detected postnatally                            |
| pre_13         | number of cases prenatally detected with GA until 13 weeks                   |
| pre_1423       | number of cases prenatally detected with GA 14-23 weeks                      |
| pre_24         | number of cases prenatally detected with GA more or equal 24 weeks           |
| pre_g_nk       | number of cases prenatally detected with GA not known                        |
| pre_age_34     | number of cases prenatally detected with age of the mother less or equal 34  |
| pre_age_35     | number of cases prenatally detected with age of the mother more or equal 35  |
| pre_age_nk     | number of cases prenatally detected with age of the mother not known         |
| post_age_34    | number of cases detected postnatally with age of the mother less or equal 34 |
| post_age_35    | number of cases detected postnatally with age of the mother more or equal 35 |
| ind_screen     | number of cases prenatally detected with variable firstpre=5                 |
| ind_us         | number of cases prenatally detected with variable firstpre =1, 2, 3, 4       |
| ind_age_other  | number of cases prenatally detected with variable firstpre =6,7              |
| ind_nk         | number of cases prenatally detected with variable firstpre=8                 |

Analyse data in DMS – Web Analysis Back to the table of contents

### Prenatal detection rates Export in csv

Scroonshots Clusters

#### The output consists of 2 tables:

- PD1-PD2: used to check if there are at least 4 years of data
- PD4: results to be compared with the website.

Results can be exported in .csv files.

|           | ँ        |           | Euro    | opea   | an<br>sion |       | E      | U     | RC    | C      | AT    | Pata Management Software                              |
|-----------|----------|-----------|---------|--------|------------|-------|--------|-------|-------|--------|-------|-------------------------------------------------------|
| Home      | CSV      | eb anal   | ysis 🗙  |        |            |       |        |       |       |        |       |                                                       |
| Centre    | _        |           |         |        |            |       |        |       | N     | ∕lin y | ear   | Max year                                              |
| Trainin   | 9        |           |         |        |            |       |        |       | 76    | 2016   |       | NUM - 2019 NUM                                        |
| CUTED.    | <u></u>  |           |         |        |            |       |        |       |       |        |       |                                                       |
| NUC       | 1.0      |           | ave     |        |            |       |        |       |       |        |       |                                                       |
| No filte  | rs defir | hed +     |         |        |            |       |        |       |       |        |       |                                                       |
| ul extrac | tions v  | vill be p | erforme | d only | y on El    | JROCA | T case | s tha | t are | not :  | spont | us abortions (<20 weeks of GA)                        |
|           |          |           | G       | iener  | ate w      | eb da | ta     | Pre   | nata  | l de   | tecti | ates Perinatal mortality Ignored cases Manage centres |
| PD1 PD    | 2        |           | _       |        |            |       |        |       |       |        |       |                                                       |
| centre    | vear     | anom      | chrom   | tod    | Ihnd       | fdpd  | iand   | **    | lht   | fdt    | ist   |                                                       |
| 00        | 2018     | 1         | 0       | 160    | 115        | 3     | 42     | 407   | 357   | 8      | 42    |                                                       |
| 99        | 2019     | 1         | 0       | 164    | 124        | 4     | 36     | 405   | 363   | 6      | 36    |                                                       |
| 99        | 2016     | 1         | 0       | 161    | 105        | 6     | 50     | 410   | 351   | 9      | 50    |                                                       |
| 99        | 2017     | 1         | 0       | 164    | 118        | 4     | 42     | 390   | 344   | 4      | 42    |                                                       |
| 99        | 2016     | 4         | 0       | 9      | 0          | 0     | 9      | 9     | 0     | 0      | 9     |                                                       |
| 99        | 2017     | 4         | 0       | 6      | 1          | 0     | 5      | 6     | 1     | 0      | 5     |                                                       |
| 99        | 2018     | 4         | 0       | 10     | 0          | 1     | 9      | 10    | 0     | 1      | 9     |                                                       |
| 99        | 2019     | 4         | 0       | 7      | 0          | 0     | 7      | 7     | 0     | 0      | 7     |                                                       |
| 99        | 2016     | 6         | 0       | 12     | 0          | 0     | 12     | 14    | 2     | 0      | 12    |                                                       |
| 99        | 2017     | 6         | 0       | 3      | 0          | 0     | 3      | 3     | 0     | 0      | 3     |                                                       |
| 99        | 2018     | 6         | 0       | 10     | 1          | 0     | 9      | 11    | 2     | 0      | 9     |                                                       |
| 99        | 2019     | 6         | 0       | 13     | 2          | 0     | 11     | 14    | 3     | 0      | 11    |                                                       |
| 99        | 2016     | 7         | 0       | 12     | 6          | 0     | 6      | 14    | 8     | 0      | 6     |                                                       |
| 00        | 2017     | 7         | 0       | 12     | 3          | 0     | 9      | 15    | 6     | 0      | 9     |                                                       |
| 35        | 2011     |           |         |        | -          |       |        |       |       |        |       |                                                       |

| uala             |                                                                                 |                                                          |                                                                                                    |            |
|------------------|---------------------------------------------------------------------------------|----------------------------------------------------------|----------------------------------------------------------------------------------------------------|------------|
|                  |                                                                                 | Browse For Folder                                        |                                                                                                    | ×          |
|                  |                                                                                 | Click ur<br>relevan                                      | ntil you reach the to the to the to the to the total term to the total term to the total term to the total term term term term term term term term |            |
|                  | You could<br>also create a<br>new folder in<br>a relevant<br>place if<br>needed | Make New Folder                                          | II. Import-Export<br>III. Analyse data<br>2. DQI & missing<br>3. Web Analysis<br>5. Statistical surveillance<br>CD NOV2021                         |            |
| ×                | Press <b>OF</b><br>Two csv i<br>(PD1_PE<br>with the v                           | <b>(</b> .<br>files are gene<br>02 and PD4).<br>website. | erated<br>Compare PD4                                                                                                    |            |
| III. Analy       | yse data                                                                        |                                                          | DMS guide - Analyse - 4 - V                                                                                                    | We         |
| 1. Rep<br>2. DQI | orts<br>& missing<br>o Analysis                                                 | - 1                                                      | DMS guide - Analyse - 5 - 1     DMS guide - Analyse - 6 - 1     DMS guide - Analyse - 6 - 1     DMS Generate web data.csv                          | Pre<br>Pre |
| Scree            | enshots Web Analysis                                                            |                                                          | PD1_PD2.csv                                                                                                    |            |
| 5. Stat          | istical surveillance                                                            |                                                          |                                                                                                    |            |

Browse the folder where the csv

must be saved

#### Columns description of the table PD1-PD2:

| centre | ID code of the Registry                                                         |
|--------|---------------------------------------------------------------------------------|
| year   | year of birth                                                                   |
| anom   | ID code of the anomaly subgroup (ref.<br>EUROCAT <u>Guide 1.5 Section 3.3</u> ) |
| chrom  | is 1 for genetic subgroups                                                      |
| tpd    | number of total cases prenatally detected                                       |
| lbpd   | number of live births cases prenatally detected                                 |
| fdpd   | number of fetal deaths cases prenatally detected                                |
| iapd   | number of TOPFA cases prenatally detected                                       |
| tt     | total number of cases                                                           |
| lbt    | total number of live births cases                                               |
| fdt    | total number of fetal deaths cases                                              |
| iat    | total number of TOPFA cases                                                     |
|        |                                                                                 |

# 3. Perinatal mortality indicators

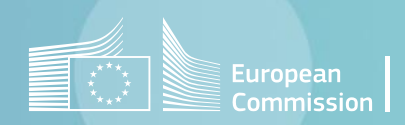

Back to the table of contents

### Perinatal mortality indicators

Selection criteria and generation

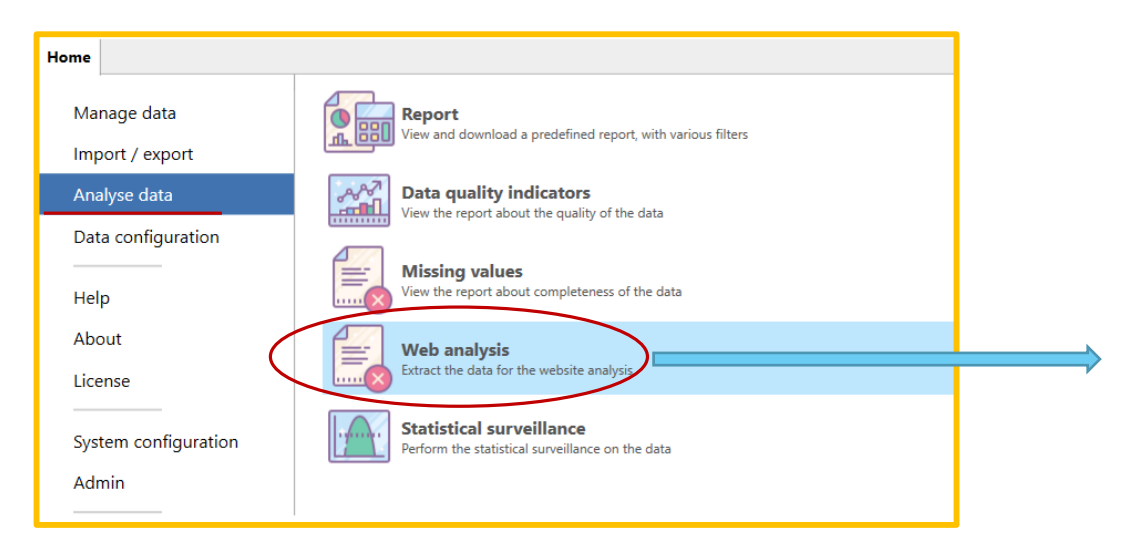

Perinatal mortality rates are calculated for periods of 5 years, on EUROCAT cases that are not spontaneous abortions (or unknown type of birth)

| Sel      | ect         | the c         | entre(           | s) an        | d year:          | s on v       | which           | to ca       | alcu          | llate        | •              |                         |                            |                    |                                        |
|----------|-------------|---------------|------------------|--------------|------------------|--------------|-----------------|-------------|---------------|--------------|----------------|-------------------------|----------------------------|--------------------|----------------------------------------|
| the      | nun         | nber          | of cas           | ses a        | nd prev          | /alen        | ce by           | anoi        | nal           | y            |                |                         |                            |                    |                                        |
| sub      | ogro        | ups           |                  |              |                  |              | $\bigwedge$     |             |               | -            | Pre<br>sele    | ess <b>Pe</b><br>action | <b>rinatal</b><br>criteria | <b>m</b> e<br>a ar | <b>ortality</b> , once all<br>e chosen |
| Hon      | ne Wel      | o analysis    | ×                |              |                  |              | 7               |             | $\overline{}$ |              |                |                         | /                          |                    |                                        |
|          | o csv       | Exc           | el               |              |                  |              | /               |             |               |              |                |                         | /                          |                    |                                        |
| Centr    | e Cli       | ck on         | the arr          | ow to        | display          | year         |                 |             |               |              | Max y          | /ear                    |                            |                    |                                        |
| Train    | ing the     | e drop        | down l           | ist          | • 201            | 6            |                 |             |               | NUM          | • 2020         | /                       |                            |                    |                                        |
| FILTER   | Loa         | d Save        |                  |              |                  |              |                 |             |               |              |                |                         |                            |                    |                                        |
| No fil   | ters define | ed +          | ,                |              |                  |              |                 |             |               |              |                |                         |                            |                    |                                        |
| All extr | actions w   | ill be perfor | med only on l    | EUROCAT ca   | ses that are not | spontaneou   | is abortions (  | 20 meelo    | of CA)        | $\checkmark$ |                |                         |                            | _                  |                                        |
|          |             |               | Generate         | web data     | Prenatal de      | etection ra  | tes Perin       | natal mor   | tality        | lgn          | ored cases     | s Ma                    | nage centres               | 5                  |                                        |
| Perina   | atal morta  | ality by and  | maly group       |              |                  |              |                 |             |               |              |                |                         |                            |                    |                                        |
| Anor     | maly        |               |                  |              |                  |              | Fe              | etal Deaths | Percent       | tage Ear     | ly Neonatal    | Percentage              | Fetal Deaths               | Prev               |                                        |
| All ar   | nomalies    |               |                  |              |                  |              | 10              | 00          |               | 100          | )              |                         | 2.44                       |                    |                                        |
| All ar   | nomalies e  | excluding ge  | enetic condition | ons          |                  |              | 78              | 3.38        |               | 78.          | 38             |                         | 1.91                       |                    |                                        |
| Nerv     | ous syster  | n anomalies   |                  |              |                  |              | 8.1             | 7           |               | 10.3         | 81             |                         | 0.2                        |                    |                                        |
| Anen     | icephaly a  | nd similar    |                  |              |                  |              | 2.7             | 7           |               | 2.7          |                |                         | 0.07                       |                    |                                        |
| - Fe     | Perinatal   | mortality b   | v registry       |              |                  |              |                 |             |               |              |                |                         |                            |                    |                                        |
| Ē        | Registry    | Fetal Death   | ns Prevalence    | Early Neor   | natal Prevalence | Perinatal N  | Aortality Preva | lence       |               |              |                |                         |                            |                    |                                        |
|          | Training    | 2.44          |                  | 2.44         |                  | 4.88         |                 |             |               |              |                |                         |                            |                    |                                        |
|          | Rates of T  | OPFA and r    | perinatal mo     | tality by re | aistry           |              |                 |             |               |              |                |                         |                            |                    |                                        |
|          | Registry    |               | valence < 20 v   | weeks TOP    | FA Prevalence >  | - 20 weeks   |                 | lence total | Perina        | tal Morta    | lity Prevaler  | oce Perina              | tal Mortality              |                    |                                        |
|          | Training    | 12.79         |                  | 11.4         | 7                | - 20 1102103 | 24.26           |             | 4.88          |              | ing revolution | 29.14                   |                            |                    |                                        |
|          |             |               |                  |              |                  |              |                 |             |               |              |                |                         |                            |                    |                                        |
| F        | Perinatal   | mortality n   | umbers by a      | nomaly gro   | ир               |              |                 |             |               |              |                |                         |                            |                    |                                        |
|          | Anomaly     |               |                  |              |                  |              |                 | Fetal D     | eaths F       | First Wee    | k Deaths       |                         |                            |                    |                                        |
|          | All anoma   | alies         |                  |              |                  |              |                 | 37          | 3             | 7            |                |                         |                            |                    |                                        |
| -        | All anoma   | alies excludi | ng chromoso      | mal          |                  |              |                 | 0           | 0             | )            |                |                         |                            |                    |                                        |
|          | Dispusive r | nuctions amon | a a lucio d      |              |                  |              |                 | 101         | 10            |              |                |                         |                            |                    | -                                      |

### Analyse data in DMS – DQI & Missing values

Back to the table of contents

### Perinatal mortality indicators Export to Excel

| Hor     | ne We       | b analysis     | ×       |               |           |       |            |        |             |             |        |            |        |         |          |         |      |          |                  |
|---------|-------------|----------------|---------|---------------|-----------|-------|------------|--------|-------------|-------------|--------|------------|--------|---------|----------|---------|------|----------|------------------|
|         | Csv         | Exce           | el .    | $\mathcal{D}$ | )         |       |            |        |             |             |        |            |        |         |          |         |      |          |                  |
| Cent    | re          | -              |         |               |           |       |            | Min    | vear        |             |        |            |        |         |          | Max     | vear |          |                  |
| Trair   | ing         |                |         |               |           |       | •          | 201    | 6           |             |        |            |        | N       | UM 🔻     | 2020    |      |          |                  |
| FILTE   | R Los       | ad Save        |         |               |           |       |            |        |             |             |        |            |        |         |          |         |      |          |                  |
| No fi   | lters defin | ed 🔸           |         |               |           |       |            |        |             |             |        |            |        |         |          |         |      |          |                  |
| All ext | ractions w  | ill be perforn | ed onl  | y on E        | UROC      | AT ca | ses that a | re not | spontaneou  | us abortio  | ns (<2 | 20 weeks o | of GA) |         |          |         |      |          |                  |
|         |             |                | Gene    | rate \        | veb da    | ata   | Prena      | atal d | etection ra | tes         | Perina | atal mor   | tality |         | Ignore   | d cases | 5    | Mar      | nage centres     |
| Perin   | atal mort   | ality by anon  | naly g  | roup          |           |       |            |        |             |             |        |            |        |         |          |         |      |          |                  |
| Ano     | maly        |                | 1       |               |           |       |            |        |             |             | Fet    | al Deaths  | Perce  | ntage   | Early N  | eonatal | Perc | entage   | Fetal Deaths Pre |
| All a   | nomalies    |                |         |               |           |       |            |        |             |             | 100    | )          |        |         | 100      |         |      |          | 2.44             |
| All a   | nomalies e  | excluding gen  | etc co  | onditio       | ns        |       |            |        |             |             | 78.3   | 38         |        |         | 78.38    |         |      |          | 1.91             |
| Nerv    | ous syster  | m anomalies    |         |               |           |       |            |        |             |             | 8.11   | 1          |        |         | 10.81    |         |      |          | 0.2              |
| Neu     | ral Tube D  | efects         |         |               |           |       |            |        |             |             | 2.7    |            |        |         | 2.7      |         |      |          | 0.07             |
| Ane     | ncephaly a  | nd similar     |         |               |           |       |            |        |             |             | 2.7    |            |        |         | 2.7      |         |      |          | 0.07             |
| 6       | Perinatal   | mortality by   | regist  | ry            |           |       |            |        |             |             |        |            |        |         |          |         |      |          |                  |
|         | Registry    | Fetal Deaths   | Preval  | lence         | Early I   | Neon  | atal Prev  | alence | Perinatal N | Aortality P | revale | ence       |        |         |          |         |      |          |                  |
|         | Training    | 2.44           |         |               | 2.44      |       |            |        | 4.88        | -           |        |            |        |         |          |         |      |          |                  |
|         |             |                |         |               |           |       |            |        |             |             |        |            |        |         |          |         |      |          |                  |
|         | Rates of T  | OPFA and pe    | erinata | mo            | rtality l | by re | gistry     |        |             |             |        |            |        |         |          |         |      |          |                  |
|         | Registry    | TOPFA Preva    | lence   | 20 \          | veeks     | тор   | FA Prevale | ence > | = 20 weeks  | TOPFA F     | revale | ence total | Perir  | natal N | ortality | Prevale | nce  | Perinata | al Mortality     |
|         | Training    | 12.79          |         | 1             |           | 11.47 | 7          |        |             | 24.26       |        |            | 4.88   |         |          |         |      | 29.14    | -                |
|         |             |                |         |               |           |       |            |        |             |             |        |            |        |         |          |         |      |          |                  |
|         | Perinatal   | mortality nu   | mbers   | by ar         | nomaly    | gro   | up         |        |             |             |        |            |        |         |          |         |      |          |                  |
|         | Anomaly     |                |         |               |           |       |            |        |             |             |        | Fetal D    | eaths  | First 1 | Week De  | aths    |      |          |                  |
|         | All anom    | alies          |         |               |           |       |            |        |             |             |        | 37         |        | 37      |          |         |      |          |                  |
|         | All anom    | alies excludin | g chroi | mospi         | mal       |       |            |        |             |             |        | 0          |        | 0       |          |         |      |          |                  |
|         | Nervour     | outom anom     | aliar   |               |           |       |            |        |             |             |        | 10         |        | 0       |          |         |      |          |                  |
|         |             |                | _       | _             | _         |       |            | _      |             |             | _      |            |        | _       | _        | _       | _    |          |                  |

Once generated, the report can be exported to Excel.

| Save an Excel file                                                              |      |          |         |           |           | ×     |
|---------------------------------------------------------------------------------|------|----------|---------|-----------|-----------|-------|
| $\leftarrow \rightarrow$ $\checkmark$ $\bigstar$ 3. W $\rightarrow$ Screenshots | ~    | ō        | ,∕⊂ Sea | rch Scree | nshots We | eb An |
| Organize 🔻 New folder                                                           |      |          |         |           |           | ?     |
| 📙 III. Analyse data                                                             | ^ Na | ame      |         | ^         |           |       |
| 1. Reports                                                                      | ×    | peri.xls | x       |           |           |       |
| 2. DQI & missing                                                                |      |          |         |           |           |       |
| 3. Web Analysis                                                                 |      |          |         |           |           |       |
| Screenshots Web Analysis                                                        |      |          |         |           |           |       |
| Canadian I and a filler and                                                     | ~ <  |          |         |           |           | 3     |
| File name: perixIsx Enter a file r                                              | name |          |         |           |           | ~     |
| Save as type: Excel workbook (*.xlsx)                                           |      |          |         |           |           | ~     |
| ∧ Hide Folders                                                                  |      | C        | Sav     | re        | Cano      | cel   |

#### **\*** peri.xlsx - Excel Inser | Page | Form | Data | Revix | View | Deve | Acro | 🔉 Tell me... PERRAUD Conditional Formatting Ħ Q - **1** Format as Table Font Alignment Number Paste Cells Editing **\*** Cell Styles --- -Clipboard 🗔 Styles $\overline{\phantom{x}}$ : $\times \sqrt{f_x}$ Perinatal Mortality Associated with Cong A1 A В C D E F G Perinatal Mortality Associated with Congenital Anomalies in EUROCAT, 2016-2 3 Descriptic Breakdow Breakdow Prevalenc Prevalenc \*Perinatal Mortality per 1, 4 All anoma 100 100 2.44 2.44 4.88 6 All anoma 78.38 1.91 3.82 78.38 1.91 7 Nervous s 8.11 10.81 0.2 0.26 0.46 2.7 0.13 8 Neural Tu 2.7 0.07 0.07 9 Anenceph 2.7 2.7 0.07 0.07 0.13 0 0 0 10 Encephalc 0 6 11 Spina Bifi(0 6 o 0.07 12 Hydrocepl 2.7 0.07 6 6 13 Severe mi0 6 14 Arhinence0 6 6 0 0.07 15 Agenesis 2.7 0.07 'n 16 Eye anom 0 By anomaly By registry + 1 ... (+) - - $\blacksquare$ Ξ 巴 Ready One spreadsheet per indicator

| III. Analyse data           | DNS guide - Analyse - 7 - Frenatal Detection export explorent      DMS guide - Analyse - 8 - Perinstal mortality release and result.                 |
|-----------------------------|----------------------------------------------------------------------------------------------------|
| 1. Reports                  | <ul> <li>DMS guide - Analyse - 9 - Perinatal mortality select and results</li> <li>DMS guide - Analyse - 9 - Perinatal mortality save.tif</li> </ul> |
| 2. DQI & missing            | Generate veb data.csv                                                                                                    |
| 3. Web Analysis             | D1_PD2_csv                                                                                                    |
| Screenshots Web Analysis    | DP4.cs                                                                                                    |
| 5. Statistical surveillance | ali perixlsx                                                                                                    |
| Screenshots Clusters        |                                                                                                    |
|                             |                                                                                                    |
| Press SAVE.                 |                                                                                                    |
| One unique excel is         | generated with one spreadsheet for                                                                                                    |
| each of the indicator       | rs                                                                                                    |

#### Export to Excel:

Choose a location and a filename. Once saved, the Excel generated will open immediately

# 4. Ignored cases

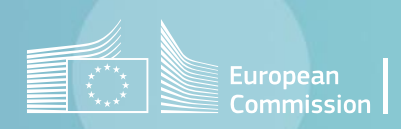

Back to the table of contents

### Ignored cases Selection criteria and generation

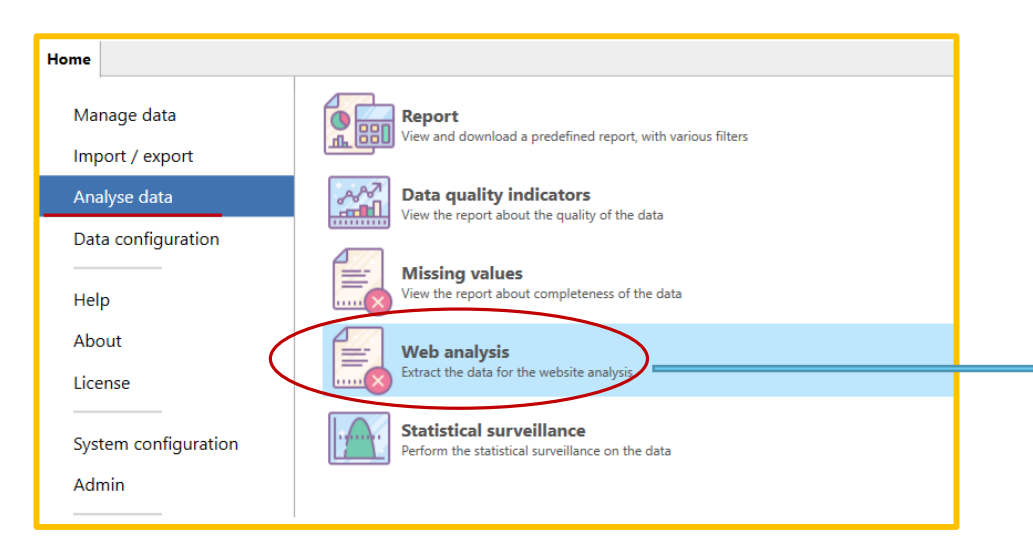

Eurocat results are calculated on EUROCAT cases that are not spontaneous abortions (or unknown type of birth).

The button Ignored cases gives the list of cases that have been excluded (no major malformation and/or spontaneous abortions or unknown type of birth).

The list of minor malformations is given in <u>Guide 1.5 chapter 3.2</u>.

| Sel                                                                                                   | ect the                                                                                                    | cent                                                                                    | re(s                                                                                      | s) and y                                                                                                    | ears o                                                                                                    |                                                                                                    |                                | , caic                             | ulate                                |                                |                                   |                  |                          |                 |                                                                                                    |
|----------------------------------------------------------------------------------------------------|----------------------------------------------------------------------------------------------------|-----------------------------------------------------------------------------------------|-------------------------------------------------------------------------------------------|----------------------------------------------------------------------------------------------------|----------------------------------------------------------------------------------------------------|----------------------------------------------------------------------------------------------------|--------------------------------|------------------------------------|--------------------------------------|--------------------------------|-----------------------------------|------------------|--------------------------|-----------------|----------------------------------------------------------------------------------------------------|
| the                                                                                                   | numbe                                                                                                    | r of c                                                                                  | case                                                                                      | es and                                                                                                    | prevale                                                                                                    | ence                                                                                                  | by ar                          | noma                               | aly                                  |                                |                                   |                  |                          |                 |                                                                                                    |
| sub                                                                                                   | ogroups                                                                                                    |                                                                                         |                                                                                           |                                                                                                    |                                                                                                    |                                                                                                    | Ń                              |                                    | ,<br>                                | Pre<br>sel                     | ess <b>Ig</b><br>ectior           | nored<br>o crite | <b>l case</b><br>ria are | es, or<br>e cho | nce all<br>sen                                                                                                    |
| Home                                                                                                  | Web anal                                                                                                    | ysis 🗙                                                                                  | :                                                                                         |                                                                                                    |                                                                                                    |                                                                                                    |                                |                                    |                                      | $\overline{}$                  |                                   |                  |                          |                 |                                                                                                    |
| CSV                                                                                                   | csv 🚺                                                                                                    | Excel                                                                                   |                                                                                           |                                                                                                    |                                                                                                    |                                                                                                    |                                |                                    |                                      |                                |                                   |                  |                          |                 |                                                                                                    |
| Centre                                                                                                | Click                                                                                                    | on the                                                                                  | e arr                                                                                     | row to di                                                                                                    | splav                                                                                                    | Min                                                                                                   | vear                           |                                    |                                      |                                |                                   |                  | Ма                       | x vear          |                                                                                                    |
| Trainin                                                                                               | a the dr                                                                                                    | opdo                                                                                    | wn I                                                                                      | ist                                                                                                    | (-                                                                                                    | 2015                                                                                                  | 5                              |                                    |                                      |                                |                                   | NUM              | ▼ 20                     | 20              |                                                                                                    |
| FILTER                                                                                                | Load                                                                                                    | Save                                                                                    |                                                                                           |                                                                                                    |                                                                                                    |                                                                                                    |                                |                                    |                                      |                                |                                   |                  |                          |                 |                                                                                                    |
|                                                                                                    |                                                                                                    |                                                                                         |                                                                                           |                                                                                                    |                                                                                                    |                                                                                                    |                                |                                    |                                      |                                |                                   |                  |                          |                 |                                                                                                    |
| No filte                                                                                              | rs defined +                                                                                                    |                                                                                         |                                                                                           |                                                                                                    |                                                                                                    |                                                                                                    |                                |                                    |                                      |                                |                                   |                  |                          |                 |                                                                                                    |
| No filte<br>All extrac                                                                                | rs defined +                                                                                                    | erforme                                                                                 | ed only                                                                                   | on EUROCA                                                                                                    | T cases that                                                                                                    | are not                                                                                               | spontane                       | ous abor                           | tions (<2                            | 0 weeks                        | of GA)                            |                  |                          |                 |                                                                                                    |
| No filte<br>All extrac                                                                                | rs defined +                                                                                                    | erforme                                                                                 | ed only<br><b>Gener</b>                                                                   | y on EUROCA                                                                                                    | T cases that                                                                                                    | are not :<br>natal de                                                                                 | spontane<br>tection            | ous abor<br>rates                  | tions (<2                            | 0 weeks                        | of GA)<br>tality                  | Igne             | ored cas                 | ies             | Manage                                                                                                    |
| No filte<br>All extrac                                                                                | rs defined +<br>tions will be p<br>numloc                                                                                                    | erforme<br>(<br>byear                                                                   | ed only<br><b>Gener</b><br>type                                                           | y on EUROCA<br><b>ate web da</b><br>gestlength                                                                        | T cases that                                                                                                    | are not n <b>atal de</b><br>malfo1                                                                    | spontane<br>etection<br>malfo2 | ous abor<br><b>rates</b><br>malfo3 | tions (<2<br><b>Perina</b><br>malfo4 | 0 weeks<br>atal mor<br>malfo5  | of GA)<br><b>tality</b><br>malfo6 | lgno<br>malfo7   | ored cas                 | ses<br>omim     | Manage                                                                                                    |
| No filte<br>All extrac<br>centre<br>99                                                                | rs defined +<br>tions will be p<br>numloc<br>2016C00024                                                                                                    | erforme<br>byear<br>2016                                                                | ed only<br><b>Gener</b><br>type                                                           | y on EUROCA<br><b>ate web da</b><br>gestlength<br>40                                                                  | T cases that<br>ta Prei<br>syndrome                                                                                                    | are not an atal de malfo1<br>Q430                                                                     | spontane<br>etection<br>malfo2 | ous abor<br><b>rates</b><br>malfo3 | tions (<2<br><b>Perina</b><br>malfo4 | 0 weeks<br>atal mor<br>malfo5  | of GA)<br><b>tality</b><br>malfo6 | Igno<br>malfo7   | ored cas<br>malfo8       | ses<br>omim     | Manage<br>casestatus<br>0                                                                                                    |
| No filte<br>Il extrac<br>centre<br>99<br>99                                                           | numloc<br>2016C00024<br>2015B00071                                                                                                    | erforme<br>byear<br>2016<br>2015                                                        | ed only<br>Gener<br>type<br>1                                                             | y on EUROCA<br><b>ate web da</b><br>gestlength<br>40<br>33                                                            | ta Prei                                                                                                    | are not<br>matal de<br>malfo1<br>Q430<br>Q444                                                         | spontane<br>tection<br>malfo2  | ous abor<br>rates<br>malfo3        | rtions (<2<br>Perina<br>malfo4       | 0 weeks<br>atal mor<br>malfo5  | of GA)<br>tality<br>malfo6        | Igno<br>malfo7   | malfo8                   | omim            | Manage<br>casestatus<br>0<br>0                                                                                                    |
| No filte<br>All extrac<br>99<br>99<br>99                                                              | rs defined +<br>tions will be p<br>numloc<br>2016C00024<br>2015B00071<br>2016B00098                                                                                         | erforme<br>byear<br>2016<br>2015<br>2016                                                | ed only<br>Gener<br>type<br>1<br>1<br>1                                                   | y on EUROCA<br>gestlength<br>40<br>33<br>39                                                                           | T cases that                                                                                                    | are not<br><b>natal de</b><br>malfo1<br>Q430<br>Q444<br>Q532                                          | spontane<br>etection<br>malfo2 | ous abor<br>rates<br>malfo3        | rtions (<2<br>Perina<br>malfo4       | 20 weeks<br>atal mor<br>malfo5 | of GA)<br>tality<br>malfo6        | Igno<br>malfo7   | malfo8                   | omim            | Manage<br>casestatus<br>0<br>0<br>0                                                                                                    |
| No filte<br>All extrac<br>99<br>99<br>99<br>99                                                        | rs defined +<br>tions will be p<br>2016C00024<br>2015B00071<br>2016B00098<br>2015C00204                                                                                     | erforme<br>byear<br>2016<br>2015<br>2016<br>2015                                        | type                                                                                      | y on EUROCA<br>ate web da<br>gestlength<br>40<br>33<br>39<br>39                                                       | T cases that<br>ta Pren<br>syndrome                                                                                                    | are not<br>natal de<br>malfo1<br>Q430<br>Q444<br>Q532<br>Q5320                                        | malfo2                         | ous abor<br>rates<br>malfo3        | tions (<2<br>Perina<br>malfo4        | 0 weeks<br>atal mor<br>malfo5  | of GA)<br>tality<br>malfo6        | Igno<br>malfo7   | malfo8                   | omim            | Manage<br>casestatus<br>0<br>0<br>0<br>0<br>0                                                                                                    |
| No filte<br>All extrac<br>99<br>99<br>99<br>99<br>99                                                  | rs defined +<br>tions will be p<br>2016C00024<br>2015B00071<br>2016B00098<br>2015C00204<br>2016C00408                                                                       | erforme<br>byear<br>2016<br>2015<br>2016<br>2015<br>2016                                | ed only<br>Gener<br>type<br>1<br>1<br>1<br>1<br>1                                         | y on EUROCA<br>ate web da<br>gestlength<br>40<br>33<br>39<br>39<br>39<br>38                                           | T cases that<br>ta Pres<br>syndrome                                                                                                    | are not<br>matal de<br>malfo1<br>Q430<br>Q444<br>Q532<br>Q5320<br>Q501                                | malfo2                         | ous abor<br>rates<br>malfo3        | rtions (<2<br>Perina<br>malfo4       | 0 weeks<br>atal mor<br>malfo5  | of GA)<br>tality<br>malfo6        | Igno<br>malfo7   | malfo8                   | omim            | Manage<br>casestatus<br>0<br>0<br>0<br>0<br>0<br>0                                                                                                    |
| No filte<br>All extrac<br>99<br>99<br>99<br>99<br>99<br>99<br>99<br>99                                | rs defined +<br>tions will be p<br>2016C00024<br>2015B00071<br>2016B00098<br>2015C00204<br>2016C00408<br>2016C00447                                                         | byear<br>2016<br>2015<br>2016<br>2015<br>2016<br>2016                                   | type<br>1<br>1<br>1<br>1<br>1<br>1<br>1                                                   | y on EUROCA<br>ate web da<br>gestlength<br>40<br>33<br>39<br>39<br>38<br>39                                           | T cases that<br>ta Pres<br>syndrome                                                                                                    | are not<br>malfo1<br>Q430<br>Q444<br>Q532<br>Q5320<br>Q501<br>Q532                                    | malfo2                         | ous abor<br>rates<br>malfo3        | rtions (<2<br>Perina<br>malfo4       | 0 weeks<br>atal mor<br>malfo5  | of GA)<br>tality<br>malfo6        | Igno<br>malfo7   | malfo8                   | omim            | Manage<br>casestatus<br>0<br>0<br>0<br>0<br>0<br>0<br>0<br>0                                                                                                    |
| No filte<br>All extrac<br>99<br>99<br>99<br>99<br>99<br>99<br>99<br>99<br>99<br>99                    | numloc<br>2016C00024<br>2015B00071<br>2016B00098<br>2015C00204<br>2016C00408<br>2016C00447<br>2016A00490                                                                    | erforme<br>byear<br>2016<br>2015<br>2016<br>2015<br>2016<br>2016<br>2016                | type<br>1<br>1<br>1<br>1<br>1<br>1<br>1<br>1<br>1<br>1                                    | y on EUROCA<br>gestlength<br>40<br>33<br>39<br>39<br>38<br>39<br>35                                                   | T cases that ta Pres syndrome                                                                                                    | malfo1<br>Q430<br>Q444<br>Q532<br>Q5320<br>Q501<br>Q532<br>Q103                                       | malfo2                         | ous abor<br>rates<br>malfo3        | malfo4                               | 0 weeks<br>atal mor<br>malfo5  | of GA)<br>tality<br>malfo6        | Igno<br>malfo7   | malfo8                   | omim            | Manage           casestatus           0           0           0           0           0           0           0           0           0           0           0           0           0           0           0           0           0           0           0                                                                         |
| No filte<br>All extract<br>99<br>99<br>99<br>99<br>99<br>99<br>99<br>99<br>99<br>99<br>99             | rs defined +<br>tions will be p<br>2016C00024<br>2015B00071<br>2016B00098<br>2015C00204<br>2016C00408<br>2016C00447<br>2016A00490<br>2016A00577                             | erforme<br>byear<br>2016<br>2015<br>2016<br>2016<br>2016<br>2016<br>2016                | type<br>1<br>1<br>1<br>1<br>1<br>1<br>1<br>1<br>1<br>1<br>1<br>1<br>1                     | y on EUROCA<br>ate web da<br>gestlength<br>40<br>33<br>39<br>39<br>38<br>39<br>35<br>40                               | T cases that T cases that T cas | malfo1<br>Q430<br>Q444<br>Q532<br>Q5320<br>Q501<br>Q532<br>Q103<br>Q2541                              | malfo2                         | ous abor<br>rates<br>malfo3        | malfo4                               | 0 weeks<br>atal mor<br>malfo5  | of GA)<br>tality<br>malfo6        | Igno<br>malfo7   | malfo8                   | omim            | Manage           casestatus           0           0           0           0           0           0           0           0           0           0           0           0           0           0           0           0           0           0           0           0           0           0                                     |
| No filte<br>All extract<br>99<br>99<br>99<br>99<br>99<br>99<br>99<br>99<br>99<br>99<br>99<br>99<br>99 | rs defined +<br>tions will be p<br>2016C00024<br>2015B00071<br>2016B00098<br>2015C00204<br>2016C00447<br>2016C00447<br>2016A00490<br>2016A00577<br>2016C00585               | erforme<br>2016<br>2015<br>2016<br>2015<br>2016<br>2016<br>2016<br>2016<br>2016         | type<br>1<br>1<br>1<br>1<br>1<br>1<br>1<br>1<br>1<br>1<br>1<br>1<br>1<br>1                | y on EUROCA<br>ate web da<br>gestlength<br>40<br>33<br>39<br>39<br>39<br>38<br>39<br>35<br>40<br>40                   | T cases that T cases that T cas | malfo1<br>Q430<br>Q444<br>Q532<br>Q5320<br>Q501<br>Q532<br>Q103<br>Q2541<br>Q7660                     | malfo2                         | malfo3                             | rtions (<2<br>Perina<br>malfo4       | 0 weeks<br>atal mor<br>malfo5  | of GA)<br>tality<br>malfo6        | Igno<br>malfo7   | malfo8                   | omim            | Manage           casestatus           0           0           0           0           0           0           0           0           0           0           0           0           0           0           0           0           0           0           0           0           0           0           0           0           0 |
| No filte<br>All extract<br>99<br>99<br>99<br>99<br>99<br>99<br>99<br>99<br>99<br>99<br>99<br>99<br>99 | rs defined +<br>tions will be p<br>2016C00024<br>2015B00071<br>2016B00098<br>2015C00204<br>2016C00408<br>2016C00447<br>2016A00490<br>2016A00577<br>2016C00585<br>2016A00721 | erforme<br>2016<br>2015<br>2016<br>2015<br>2016<br>2016<br>2016<br>2016<br>2016<br>2016 | type<br>1<br>1<br>1<br>1<br>1<br>1<br>1<br>1<br>1<br>1<br>1<br>1<br>1<br>1<br>1<br>1<br>1 | y on EUROCA<br>ate web da<br>gestlength<br>40<br>33<br>39<br>39<br>39<br>38<br>39<br>35<br>40<br>40<br>40<br>38       | T cases that T cases that Syndrome                                                                                                    | are not<br>malfo1<br>Q430<br>Q444<br>Q532<br>Q5320<br>Q501<br>Q532<br>Q103<br>Q2541<br>Q7660<br>Q0461 | malfo2                         | malfo3                             | tions (<2<br>Perina<br>malfo4        | 0 weeks<br>atal mor<br>malfo5  | of GA)<br>tality<br>malfo6        | Igno<br>malfo7   | malfo8                   | omim            | Manage           casestatus           0           0           0           0           0           0           0           0           0           0           0           0           0           0           0           0           0           0           0           0           0           0           0           0           0 |
| No filte<br>All extract<br>99<br>99<br>99<br>99<br>99<br>99<br>99<br>99<br>99<br>99<br>99<br>99<br>99 | rs defined +<br>tions will be p<br>2016C00024<br>2015B00071<br>2016B00098<br>2015C00204<br>2016C00447<br>2016C00447<br>2016A00490<br>2016A00577<br>2016C00585<br>2016A00721 | erforme<br>2016<br>2015<br>2016<br>2016<br>2016<br>2016<br>2016<br>2016<br>2016<br>2016 | type<br>1<br>1<br>1<br>1<br>1<br>1<br>1<br>1<br>1<br>1<br>1<br>1<br>1<br>1<br>1           | y on EUROCA<br>ate web da<br>gestlength<br>40<br>33<br>39<br>39<br>39<br>38<br>39<br>35<br>40<br>40<br>40<br>38<br>41 | T cases that T cases that T cas | malfo1<br>Q430<br>Q444<br>Q532<br>Q5320<br>Q501<br>Q532<br>Q103<br>Q2541<br>Q7660<br>Q0461<br>Q532    | malfo2                         | malfo3                             | malfo4                               | 0 weeks<br>atal mor<br>malfo5  | of GA)<br>tality<br>malfo6        | Igno<br>malfo7   | malfo8                   | omim            | Cass<br>0<br>0<br>0<br>0<br>0<br>0<br>0<br>0<br>0<br>0<br>0<br>0<br>0                                                                                                    |

Back to the table of contents

# Ignored cases Export in csv

The delimiter can be modified to match the default delimiter in your local MS Excel

Save

Cancel

You can choose to export the columns names (e.g. byear) or the columns descriptions (e.g. vear of birth)

#### Results can be exported in a .csv file.

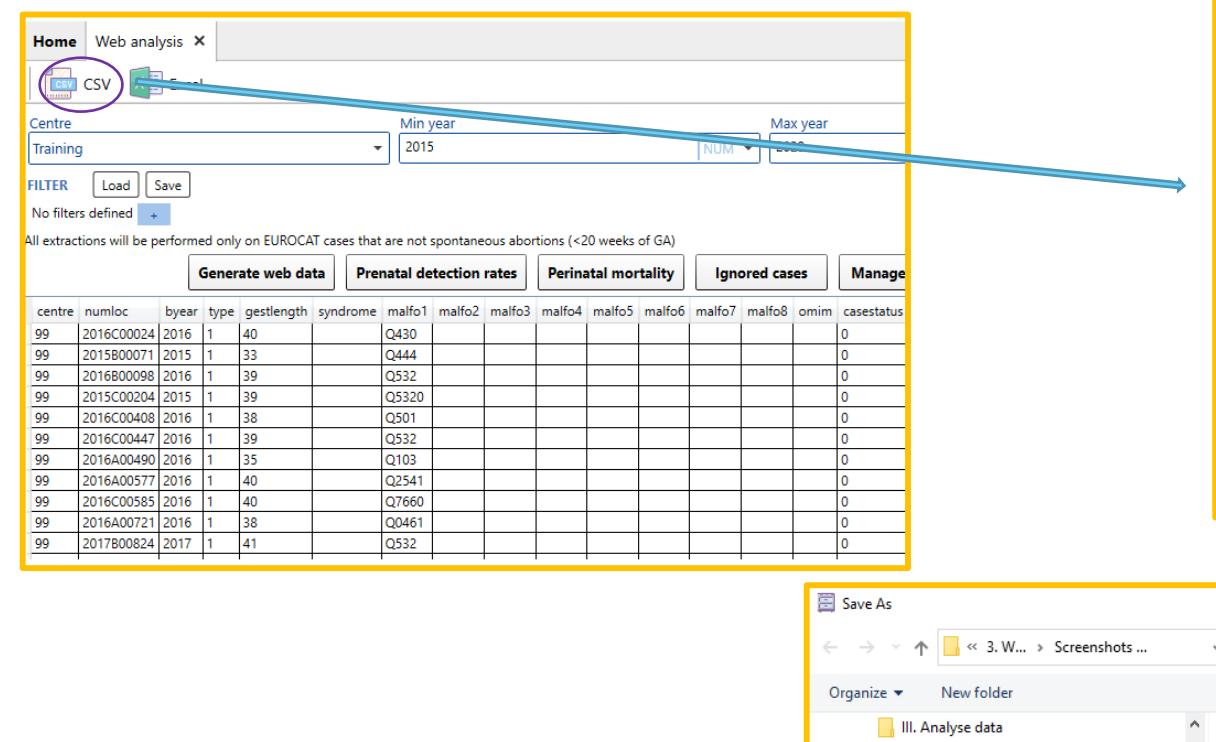

1. Reports

A Hide Folders

2. DQI & missing

E. Constant and some stilling a

Screenshots Web Analysis

Save as type: Comma separated file (.csv) (\*.csv)

3. Web Analysis

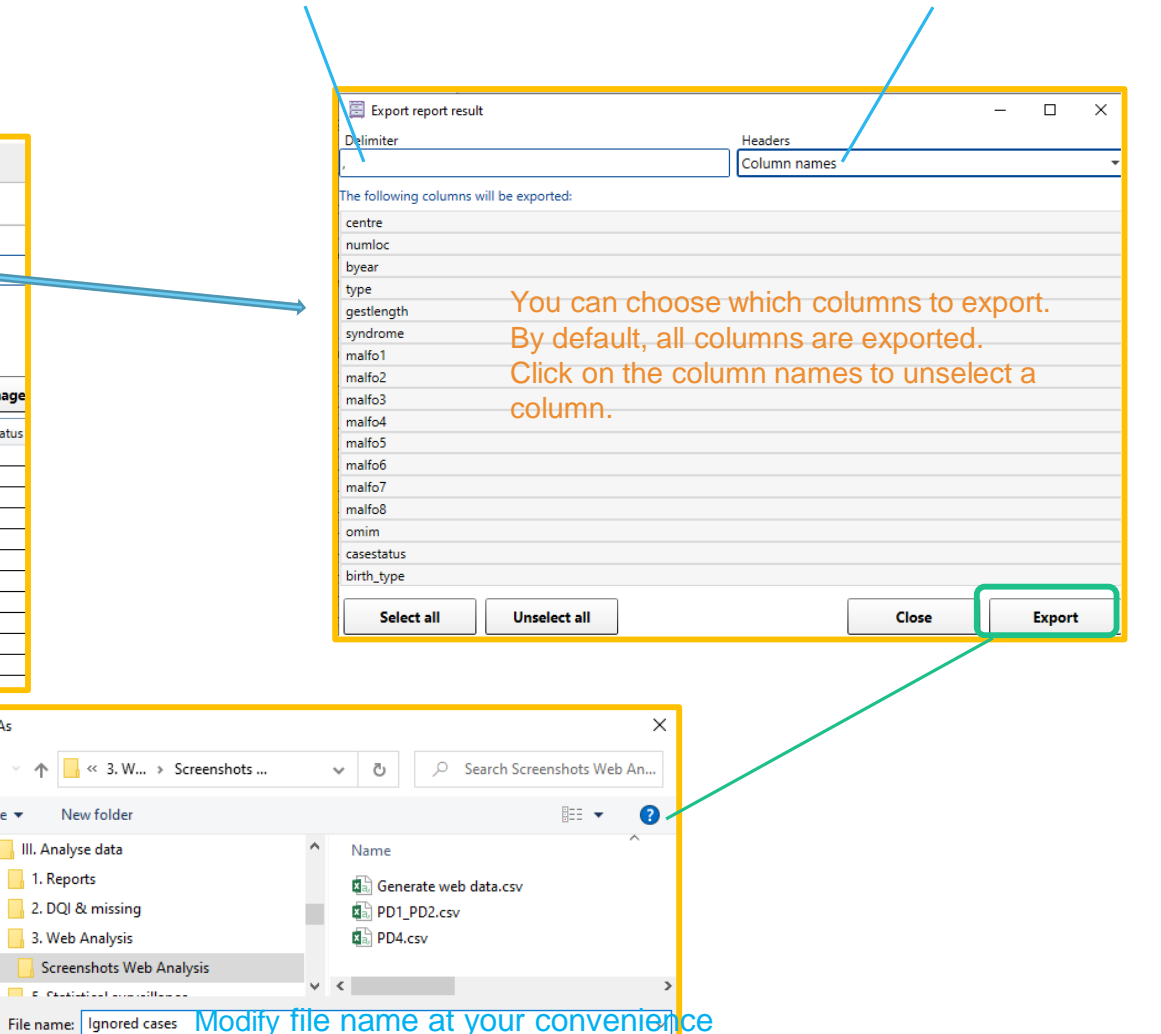

Press Export and browse the folder where you'd like to save the file.

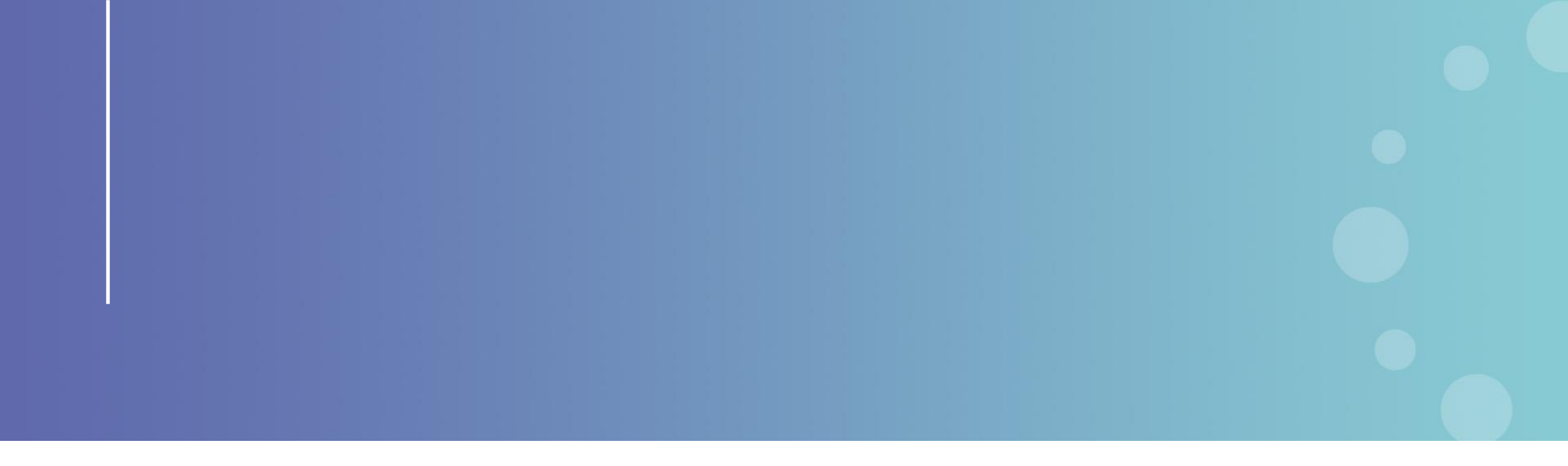

This presentation has been prepared for internal purposes. The information and views expressed in it do not necessarily reflect an official position of the European Commission or of the European Union.

Except otherwise noted, © European Union (2023). All Rights Reserved

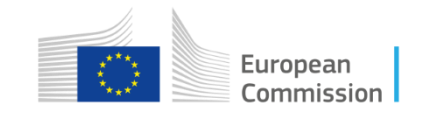